# Arbeitsauftrag erstellen Die Klickanleitung - Step by Step

Dirk Jäger - 12. November 2020

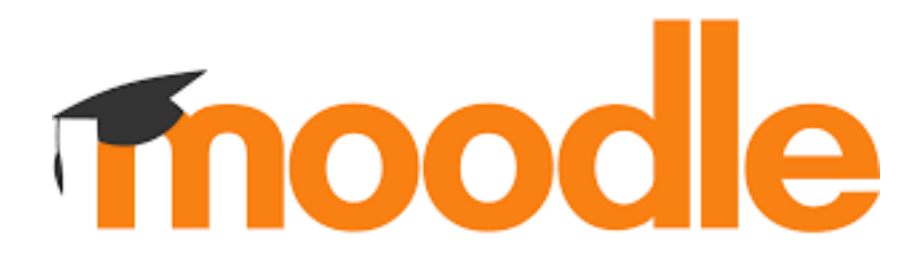

## Einführung

Diese Anleitung beschreibt die einzelnen Schritte, um in Moodle einen Arbeitsauftrag für die Schüler zu erstellen.

Die Aufgaben können beschrieben und mit entsprechenden Arbeitsblättern ergänzt werden.

Die Schüler können die Aufträge bearbeiten und als Datei dem Lehrer hochladen/ einreichen.

### Klickanleitung

- Bei Moodle anmelden
- Den eigenen Kursbereich (oder Klassenbereich) aufsuchen
  - 1. Startseite
  - 2. Kursbereiche
  - 3. Lehrer
  - 4. Eigenen Kursbereich auswählen
  - 5. Einen vorhanden Kurs auswählen oder einen neuen Kurs erstellen

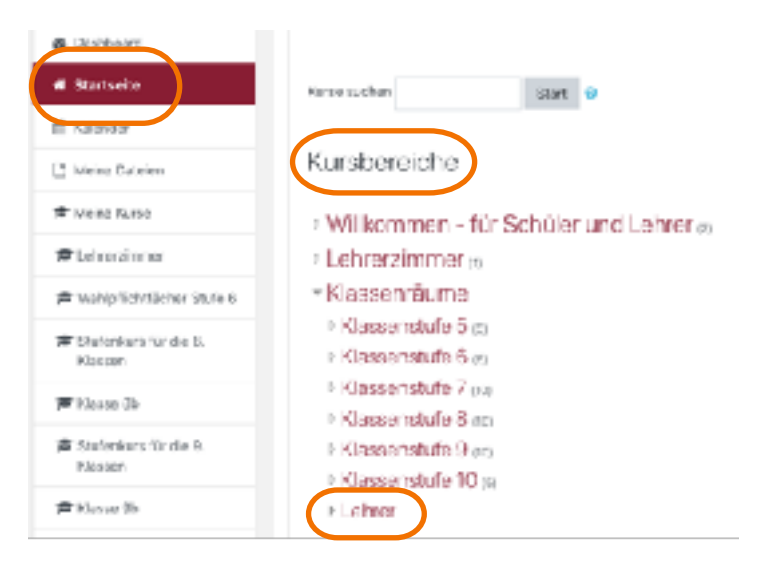

#### Aktionsmenü

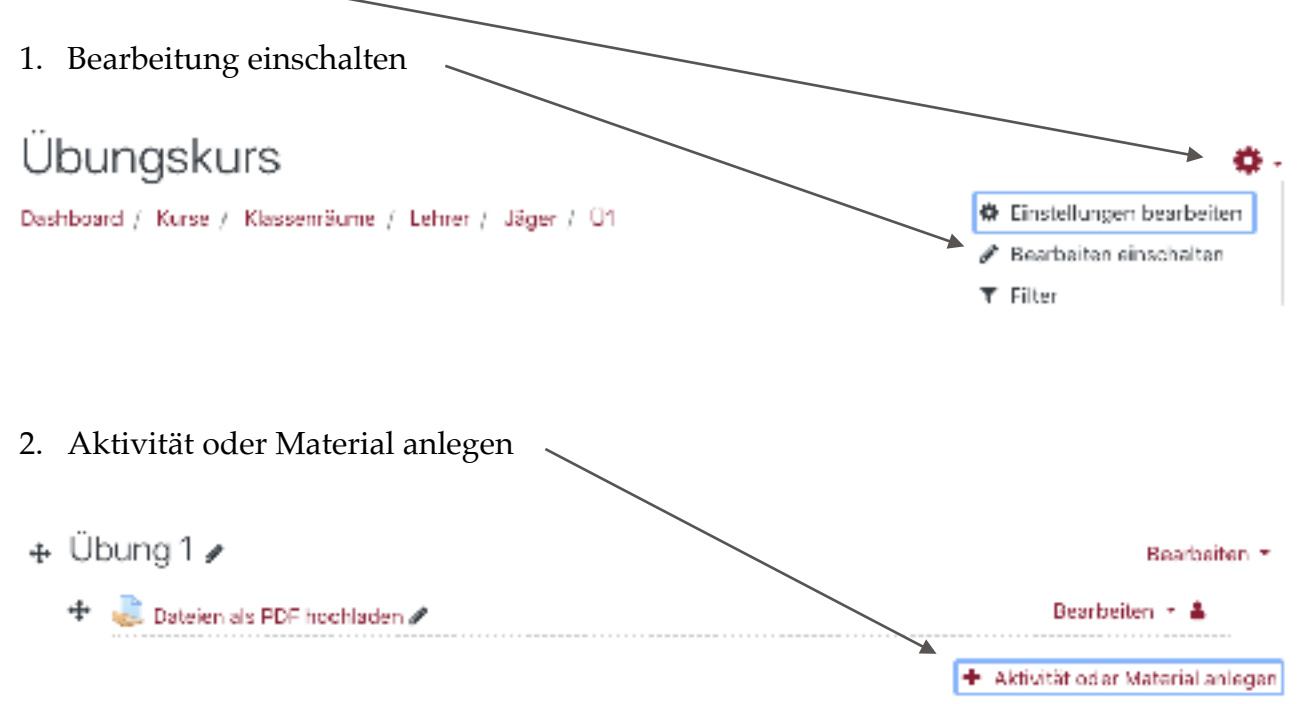

#### Aufgabe erstellen

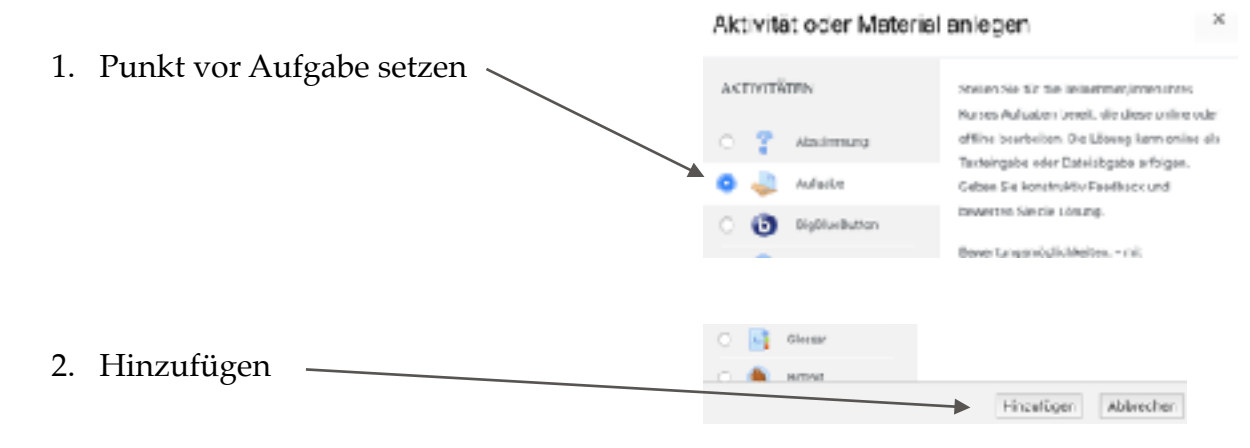

#### Aufgabe definieren

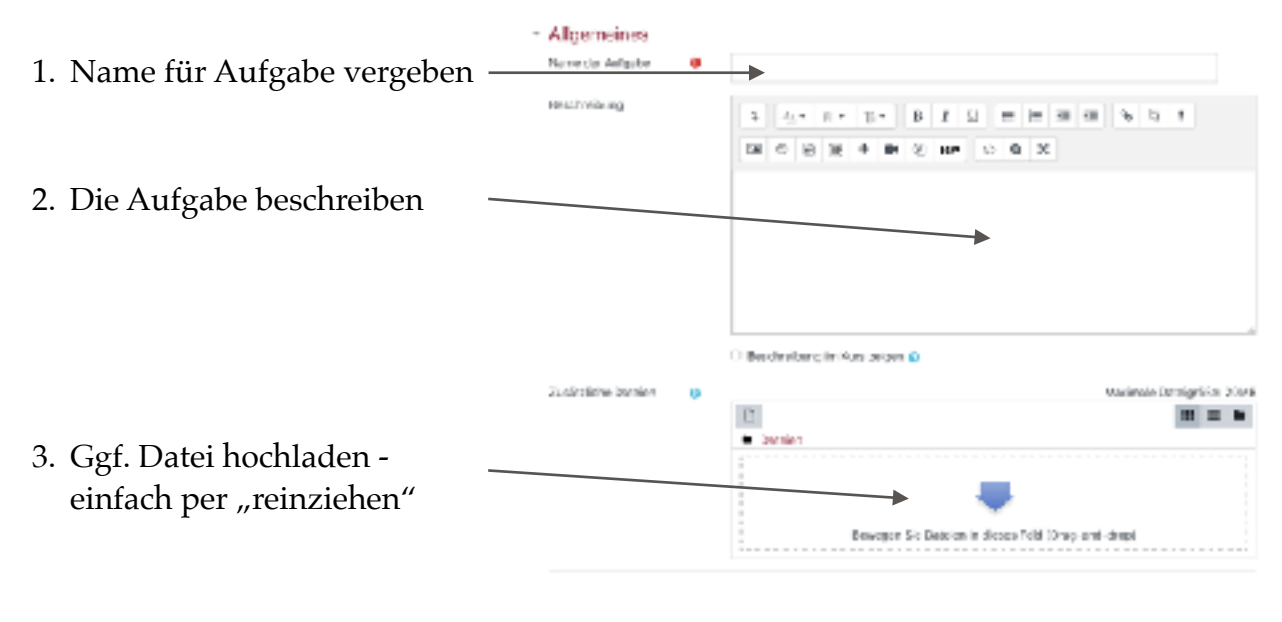

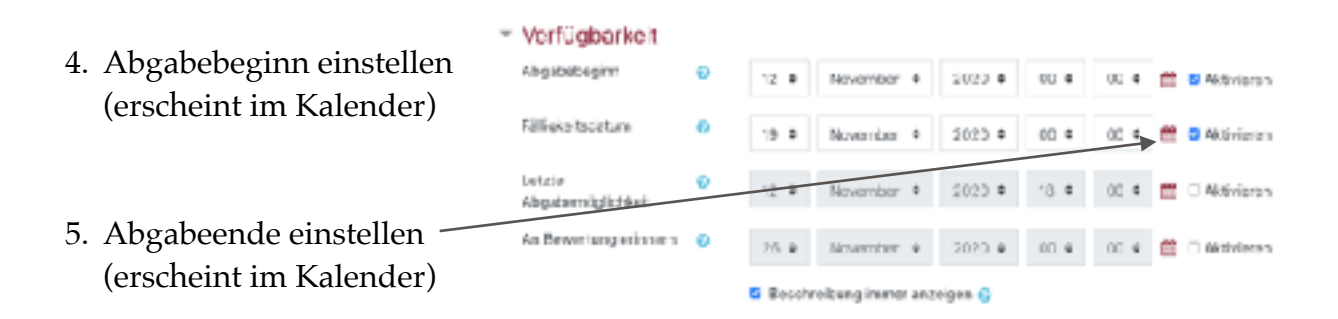

6. Wie sollen die Schüler ihre Lösung einreichen?

| Als Datei —       | Abgabetypen                                           |   |                                                                   |
|-------------------|-------------------------------------------------------|---|-------------------------------------------------------------------|
|                   | Abgebetypes                                           |   | Grecosto a a Datelaogabe G □ Textsingabe online G                 |
| Als Text eingeben | Geolater Hales 7.2<br>Nuture curch<br>Teirchmerjinnen | e | Algeora • Linkwählen 0                                            |
|                   | oder alte ggt-Datei<br>verwenden                      |   | 🗆 Zieben Sialeina GaoGebra-Dotai in den GeoGebra-Applet-Bareich 😜 |
|                   | Anzahl hochiedbarer<br>Dateion                        | 0 | 100 4                                                             |
|                   | Maximale Dataigečke                                   | ø | Mar. Dotelgröße Kurs (20148) #                                    |
|                   | Akzeptierte Dateitypen                                | 0 | Automotel Knine Automotel                                         |

7. Wie gibt der Lehrer Rückmeldung?

| <ul> <li>Feedback-Typen</li> </ul> | 1 |                                                                                                 |
|------------------------------------|---|-------------------------------------------------------------------------------------------------|
| Feedback-Typen                     |   | Eeedback als Kommentar in Anmerkungen im PDE in Offline-Reverbungstabelle in Feedbackdateien in |
| Inline-Kommentar                   | 0 | Nein =                                                                                          |

8. Die Bewertung sollte man individuell vornehmen, also ...

| <ul> <li>Bewertung</li> </ul> |   |            |  |  |  |
|-------------------------------|---|------------|--|--|--|
| Bewertung                     | Ð |            |  |  |  |
|                               |   | тур Kein + |  |  |  |

9. Fertigstellen und speichern

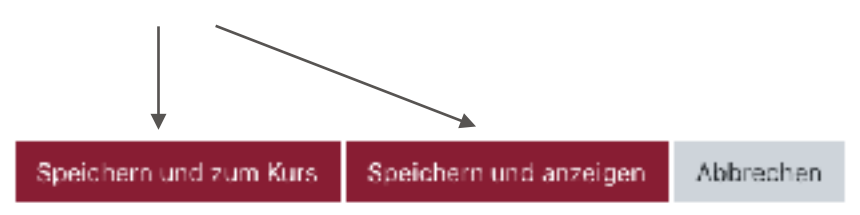